## Overview

The Virtual NIC project is a simple demonstration program based on the MCUXpresso SDK. It is enumerated as a network adapter. Users can access the network by properly configuring this network adapter. The purpose of this demo is to show how to build a device of USB CDC class to implement RNDIS protocol and to provide a simple project for further development.

## **System Requirement**

#### Hardware requirements

- Mini/micro USB cable
- USB A to micro AB cable
- Hardware (Tower module/base board, and so on) for a specific device
- Personal Computer

#### Software requirements

- The project files are in:
  - <MCUXpresso\_SDK\_Install>/boards/<board>/usb\_examples/usb\_device\_cdc\_vnic/<rtos>/<toolchain>.

For lite version, the project files are in:

<MCUXpresso\_SDK\_Install>/boards/<board>/usb\_examples/usb\_device\_cdc\_vnic\_lite/<rtos>/<toolchain>.

Note

The <rtos> is Bare Metal or FreeRTOS OS.

## **Getting Started**

### **Hardware Settings**

Note

Set the hardware jumpers (Tower system/base module) to default settings.

### Prepare the example

- 1. Download the program to the target board.
- 2. Either press the reset button on your board or launch the debugger in your IDE to begin running the demo.
- 3. Plug in the network cable before running this example. (Or you may have to disable and then enable the RNDIS network adapter after you plug in the network cable.)
- 4. Connect the USB device port on the board to the host PC and the using a USB cable.

#### Note

For detailed instructions, see the appropriate board User's Guide.

Duo to the speed missmatch between usb and enet, some enet frame will be discard when lots of data are received in short time, this issue is obvious, especially on Full speed usb.

The upper layer protocol will handle this issue, such as TCP/IP protocol.

Based on the test on TWR-K65,add the buffer number to receive enet frame data could reduce the discard frame, user may add the buffer number if ram is enough.

# Run the example in Windows<sup>®</sup>

1. A network adapter is enumerated in Device Manager.

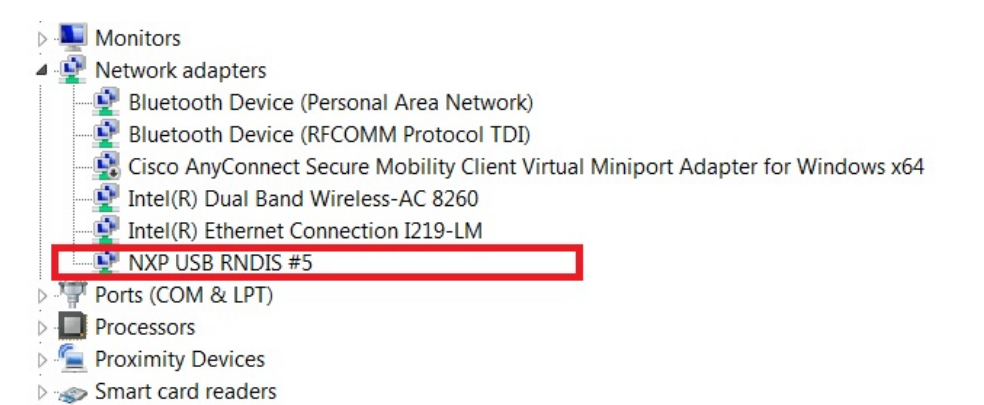

Figure 1: Virtual NIC in device manager

Note

On Windows 10, the device would be identified as an virtual com for the first time.

Ports (COM & LPT) ¥ JLink CDC UART Port (COM206) USB Serial Device (COM207)

Figure 2: Virtual com in device manager on Windows 10

2. In Control PanelNetwork and InternetNetwork Connections, the RNDIS network adapter is listed as below.

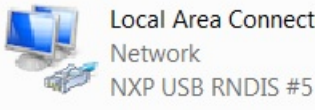

Local Area Connection 6

Figure 3: Virtual NIC in Network Connections

3. Connect the ethernet port to another test PC using a network cable. The IP address of this test PC can be configured as 192.168.1.102.

| General                                                                                                    |                                                                              |
|----------------------------------------------------------------------------------------------------|------------------------------------------------------------------------------|
| You can get IP settings assigned au<br>this capability. Otherwise, you nee<br>for the appropriate IP settings. | utomatically if your network supports<br>d to ask your network administrator |
| Obtain an IP address automat                                                                                   | tically                                                                      |
| • Use the following IP address:                                                                                |                                                                              |
| IP address:                                                                                                    | 192.168.0.102                                                                |
| Subnet mask:                                                                                                   | 255 . 255 . 255 . 0                                                          |
| Default gateway:                                                                                               | 192.168.0.1                                                                  |
| Obtain DNS server address au                                                                                   | utomatically                                                                 |
| - O Use the following DNS server                                                                               | addresses:                                                                   |
| Preferred DNS server:                                                                                          |                                                                              |
| Alternate DNS server:                                                                                          |                                                                              |
| Validate settings upon exit                                                                                    | Advanced                                                                     |
|                                                                                                    | OK Cancel                                                                    |

Figure 4: Test PC NIC configuration

4. Then configure the RNDIS adapter in Windows for your host PC. For this testing example, please make sure your PC host and the test PC are in the same network segment. E.g

| ou can get IP settings assigne<br>is capability. Otherwise, you<br>r the appropriate IP settings. | d automatically if your network supports<br>need to ask your network administrator |
|---------------------------------------------------------------------------------------------------|------------------------------------------------------------------------------------|
| 🔘 Obtain an IP address auto                                                                       | omatically                                                                         |
| Ose the following IP address                                                                      | ess:                                                                               |
| IP address:                                                                                       | 192.168.1.109                                                                      |
| Subnet mask:                                                                                      | 255 . 255 . 255 . 0                                                                |
| Default gateway:                                                                                  | 192 . 168 . 1 . 1                                                                  |
| <ul> <li>Obtain DNS server addres</li> <li>Use the following DNS ser</li> </ul>                   | s automatically<br>ver addresses:                                                  |
| Preferred DNS server:                                                                             | 192.168.1.1                                                                        |
| Alternate DNS server:                                                                             | · · ·                                                                              |
|                                                                                                   | it for the second                                                                  |

Figure 5: Host PC Virtual NIC configuration

5. Then you are supposed to access the test PC through this USB RNDIS network adapter from your host PC

| C:\Use | ers\(  |       | ⊳ping | -t -s  | \$ 192.168                          | .1.109 19 | 2.168.1.102 |          |
|--------|--------|-------|-------|--------|-------------------------------------|-----------|-------------|----------|
| Pingir | ng 192 | 2.168 | .1.10 | 2 from | 192.168                             | .1.109 wi | th 32 bytes | of data: |
| Reply  | from   | 192.  | 168.1 | .102:  | bytes=32                            | time=1ms  | TTL=64      |          |
| Reply  | from   | 192.  | 168.1 | .102:  | bytes=32                            | time=1ms  | TTL=64      |          |
| Reques | st tin | ned o | ut.   |        | 1999 <del>7</del> 98948004 - 0.940. |           |             |          |
| Reply  | from   | 192.  | 168.1 | .102:  | bytes=32                            | time=1ms  | TTL=64      |          |
| Reply  | from   | 192.  | 168.1 | .102:  | bytes=32                            | time=1ms  | TTL=64      |          |
| Reply  | from   | 192.  | 168.1 | .102:  | bytes=32                            | time=1ms  | TTL=64      |          |
| Reply  | from   | 192.  | 168.1 | .102:  | bytes=32                            | time=1ms  | TTL=64      |          |

Figure 6: Ping to other PC

## Note

1. The VNIC CIC CLASS code can be changed to be miscellaneous device to implement that there is no need to install inf file by changing the codes for descriptor. Provide the following codes macros for descriptor to change its related codes:

#define USB\_CDC\_IFACE\_DESCRIPTOR\_VNIC\_CIC\_CLASS (0xEF)

#define USB\_CDC\_IFACE\_DESCRIPTOR\_VNIC\_CIC\_SUBCLASS (0x04)

#define USB\_CDC\_IFACE\_DESCRIPTOR\_VNIC\_CIC\_PROTOCOL (0x01)

Note that the above change is only applied for descriptor, please do not change the codes of class driver. This is not verified under all conditions, so please be cautious to change.

# Installing the RNDIS driver for virtual\_nic example

Below are the steps to install the RNDIS driver on Windows 7. Similar steps apply for Windows XP. Step 1. Click "Update Driver Software..."

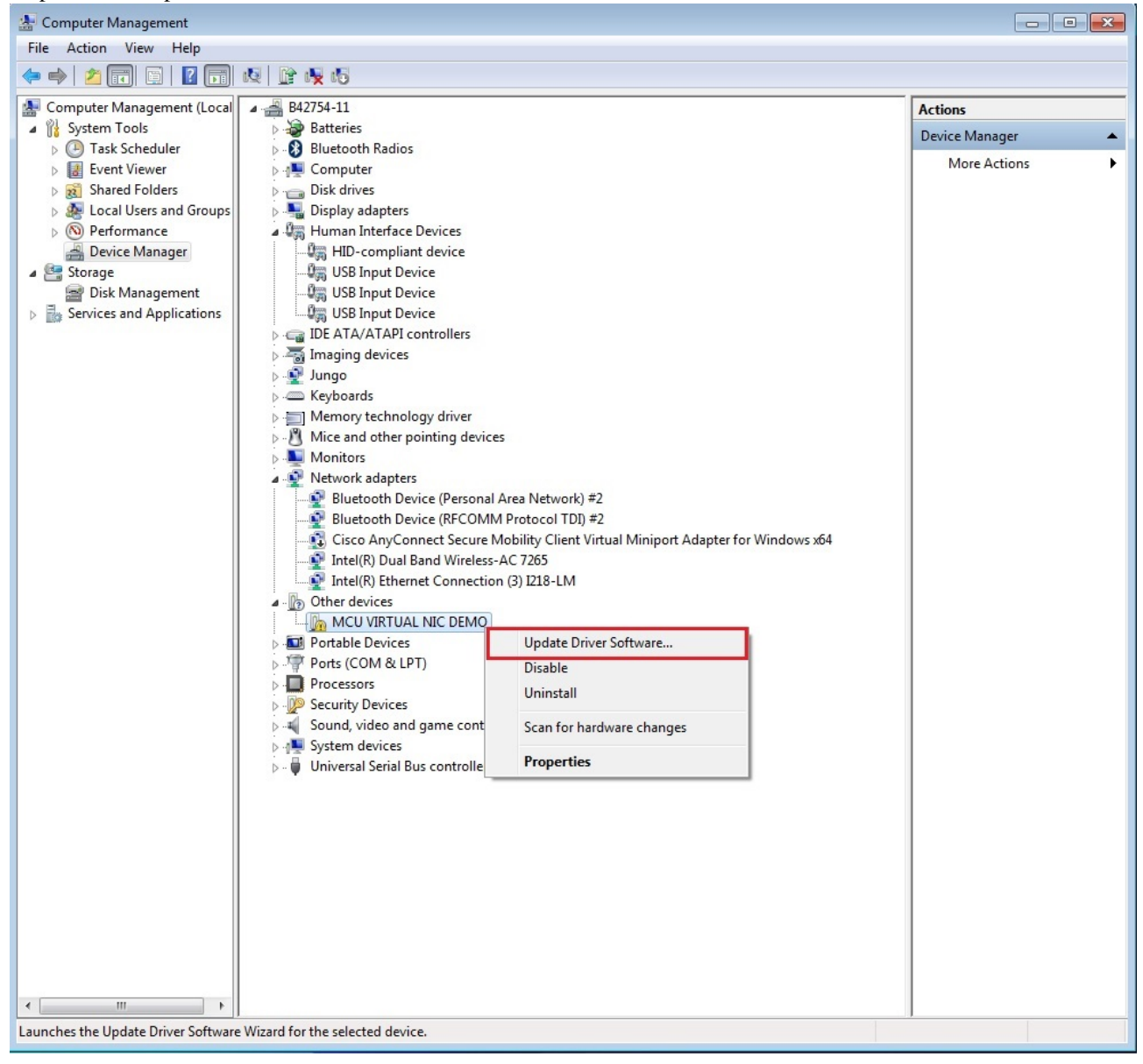

Step 2. Choose "Browse..."

|                                                                                                    | 8     |
|----------------------------------------------------------------------------------------------------|-------|
| 🕞 🧕 Update Driver Software - MCU VIRTUAL NIC DEMO                                                                                                    |       |
| How do you want to search for driver software?                                                                                                    |       |
| Search automatically for updated driver software<br>Windows will search your computer and the Internet for the latest driver software<br>for your device, unless you've disabled this feature in your device installation<br>settings. |       |
| Browse my computer for driver software<br>Locate and install driver software manually.                                                                                                    |       |
|                                                                                                    |       |
|                                                                                                    |       |
|                                                                                                    | ancel |

Step 3. Select "Let me pick..."

|   | Indate Driver Software - MCUVIRTUAL NIC DEMO                                             | ×      |
|---|------------------------------------------------------------------------------------------|--------|
| U |                                                                                          |        |
|   | Browse for driver software on your computer                                              |        |
|   | Search for driver software in this location:                                             |        |
|   | Browse                                                                                   |        |
|   | ✓ Include subfolders                                                                     |        |
|   |                                                                                          |        |
|   |                                                                                          |        |
|   |                                                                                          |        |
|   | • Let me nick from a list of device drivers on my computer                               |        |
|   | This list will show installed driver software compatible with the device, and all driver |        |
|   | software in the same category as the device.                                             |        |
|   |                                                                                          |        |
|   |                                                                                          |        |
|   |                                                                                          |        |
|   | Next                                                                                     | Cancel |
| - |                                                                                          |        |

Step 4. Navigate to your RNDIS driver location.

<install\_dir>\boards\<board>\usb\_examples\usb\_device\_cdc\_vnic\inf or

<install\_dir>\boards\<board>\usb\_examples\usb\_device\_cdc\_vnic\_lite\inf

| 🕞 🧕 Update Driver So          | oftware - MCU VIRTUAL NIC DEMO                                                                            |              |
|-------------------------------|----------------------------------------------------------------------------------------------------|--------------|
| Select Network                | Adapter                                                                                                   |              |
| Install Fr                    | om Disk                                                                                                   | an           |
| Manufa<br>2L (Con<br>21 Inter | Insert the manufacturer's installation disk, and then make sure that the correct drive is selected below. | OK<br>Cancel |
| AboCor                        | Copy manufacturer's files from:                                                                           |              |
|                               | C:\Freescale\mcu-sdk-2.0\middleware\usb\examp -                                                           | Browse       |
| Tell me why dr                | iver signing is important                                                                                 |              |
|                               |                                                                                                    | Next Cancel  |

Step 5. Press "Next".

|                                                                                                    | ×      |
|----------------------------------------------------------------------------------------------------|--------|
| 🕝 🧕 Update Driver Software - MCU VIRTUAL NIC DEMO                                                                                                    |        |
| Select Network Adapter Click the Network Adapter that matches your hardware, then click OK. If you have an installation disk for this feature, click Have Disk. |        |
| Show compatible hardware Network Adapter:                                                                                                    |        |
| NXP USB RNDIS                                                                                                    |        |
| This driver has an Authenticode(tm) signature. Have D                                                                                                    | isk    |
| Next                                                                                                    | Cancel |

Step 6. Ignore the warning and press "Yes".

| 😵 Win | dows can't verify the publisher of this driver software                                                                                                    |
|-------|----------------------------------------------------------------------------------------------------|
| •     | Don't install this driver software                                                                                                    |
|       | You should check your manufacturer's website for updated driver software for your device.                                                                                                    |
| •     | Install this driver software anyway<br>Only install driver software obtained from your manufacturer's website or<br>disc. Unsigned software from other sources may harm your computer or stea<br>information. |

Step 7. Now the RNDIS driver should be installed successfully.

| E Computer Management                                                                                                    |                                                                         |                |
|----------------------------------------------------------------------------------------------------|-------------------------------------------------------------------------|----------------|
| File Action View Help                                                                                                    |                                                                         |                |
| 🗢 🔿 😰 📰 🚺                                                                                                    |                                                                         |                |
| E Computer Management                                                                                                    | ▲ 🚽 B43008-11                                                           | Actions        |
| 🔺 🎁 System Tools                                                                                                    | > 🝃 Batteries                                                           | Device Manager |
| Description: Description: De | Biometric Devices                                                       | Device Manager |
| Event Viewer                                                                                                    | Bluetooth Radios                                                        | More Actions   |
| Shared Folders                                                                                                    | D - Me Computer                                                         |                |
| Local Users and Gri                                                                                                    | ControlVault Device                                                     |                |
| Performance                                                                                                    | Disk drives                                                             |                |
| 📇 Device Manager                                                                                                    | Display adapters                                                        |                |
| 4 📇 Storage                                                                                                    | Human Interface Devices                                                 |                |
| 🗃 Disk Management                                                                                                    | Imaging devices                                                         |                |
| Services and Applicat                                                                                                    | Intel(R) Dynamic Platform and Thermal Framework                         |                |
|                                                                                                    | Þ 🔮 Jungo                                                               |                |
|                                                                                                    | > Keyboards                                                             |                |
|                                                                                                    | Memory technology driver                                                |                |
|                                                                                                    | Mice and other pointing devices                                         |                |
|                                                                                                    | D - Monitors                                                            |                |
|                                                                                                    | A Letwork adapters                                                      |                |
|                                                                                                    | Bluetooth Device (Personal Area Network)                                |                |
|                                                                                                    | Bluetooth Device (RFCOMM Protocol TDI)                                  |                |
|                                                                                                    | Cisco AnyConnect Secure Mobility Client Virtual Miniport Adapter for Wi |                |
|                                                                                                    | Intel(R) Dual Band Wireless-AC 8260                                     |                |
|                                                                                                    | Intel(R) Ethernet Connection I219-LM                                    |                |
|                                                                                                    | NXP USB RNDIS #5                                                        |                |
|                                                                                                    | Ports (COM & LPT)                                                       |                |
|                                                                                                    | Processors                                                              |                |
|                                                                                                    | Proximity Devices                                                       |                |
|                                                                                                    | Smart card readers                                                      |                |
|                                                                                                    | Sound, video and game controllers                                       |                |
|                                                                                                    | Storage controllers                                                     |                |
|                                                                                                    | System devices                                                          |                |
|                                                                                                    |                                                                         |                |
|                                                                                                    |                                                                         |                |
|                                                                                                    |                                                                         |                |

- If a driver signature issue occurs on Windows 8 OS, see the link, Disabling Driver Signature on Windows 8
- To enable driver signing on Windows OS, see the link,
  - Driver Signing
  - Practical Windows Code and Driver Signing